STEPPER 1: LOGGING IN AND SEARCHING

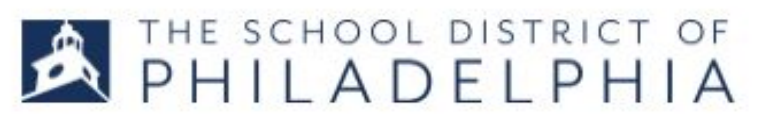

## LOGGING IN and SEARCHING

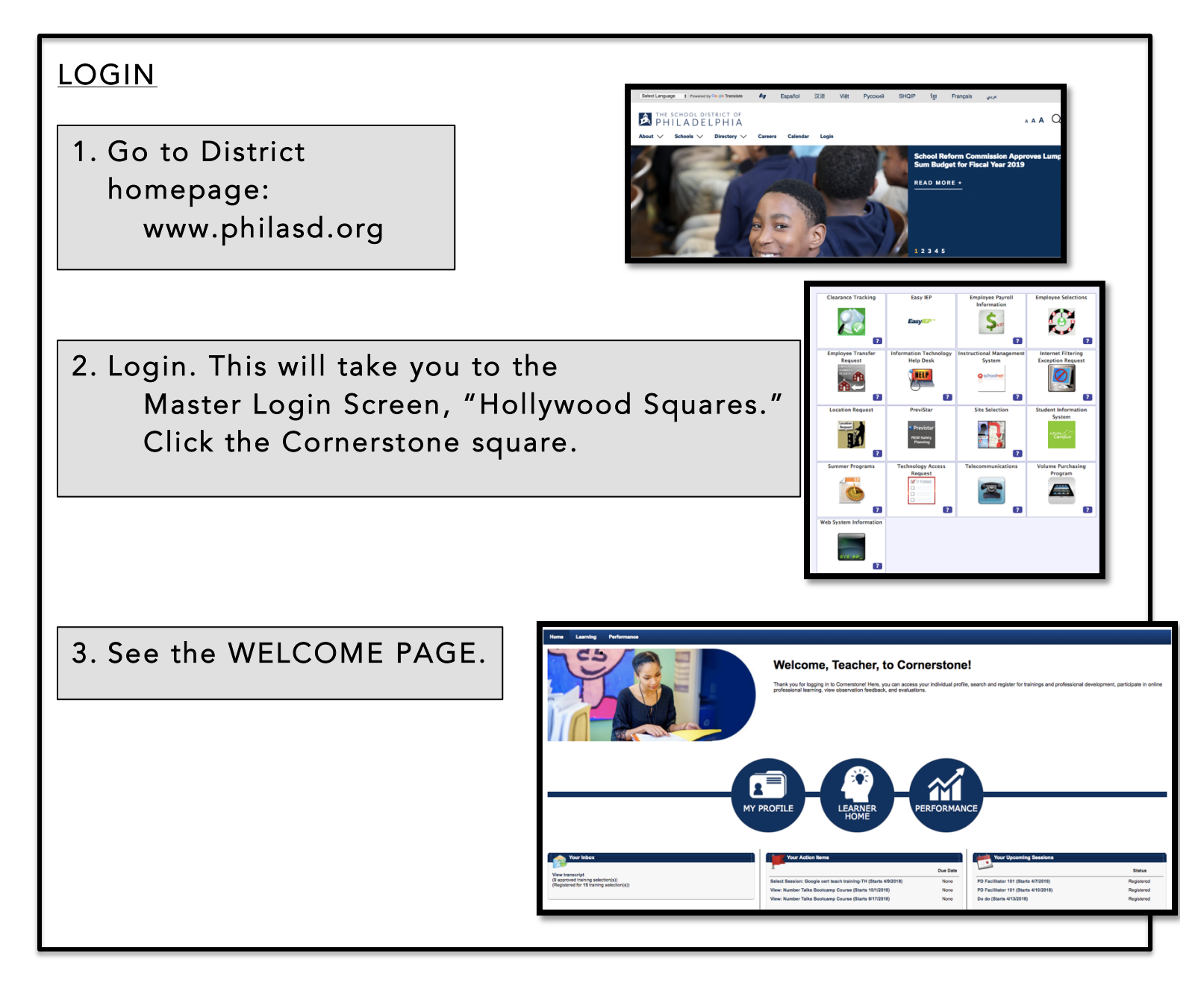

For additional support, email: cornerstonehelp@philasd.org

## SEARCH:

4. For most of the search options below, you will star on the LEARNER HOME page. You car reach it by clicking the middle blue circle, or from the drop down menu under the LEARNING tab.

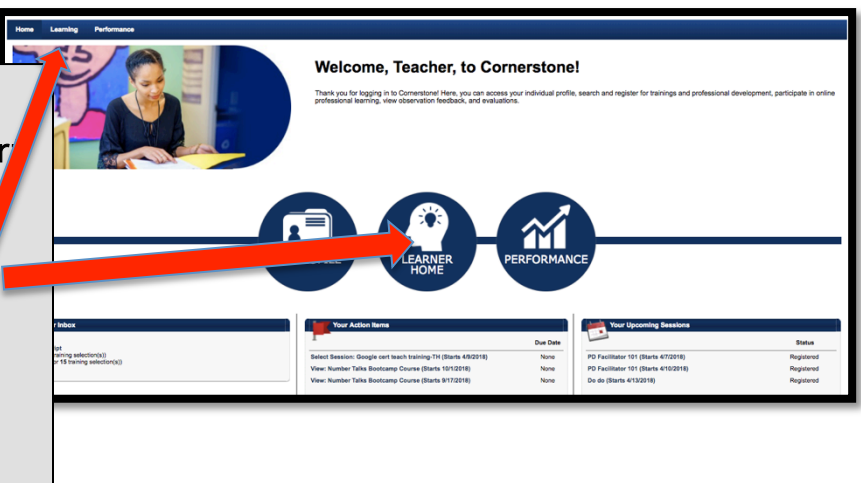

5. Search for an event using one of the following ways:

Ways to Search for an Event or Other Professional Development

- LEARNER HOME: Browse through the recommendations made to you.
- If you KNOW THE TITLE, PART OF THE TITLE, or THE SUBJECT: Type it into the search box at the top of Learner Home.
- If you KNOW THE MONTH it is offered: Go to the LEARNING tab. Scroll to EVENT CALENDAR.
- If you don't know any of this information: Click in the empty search box and browse all the trainings and resources available. You can narrow your results using the filter box.

## SEE SCREENSHOTS BELOW

For additional support, email: cornerstonehelp@philasd.org

STEPPER 1: LOGGING IN AND SEARCHING

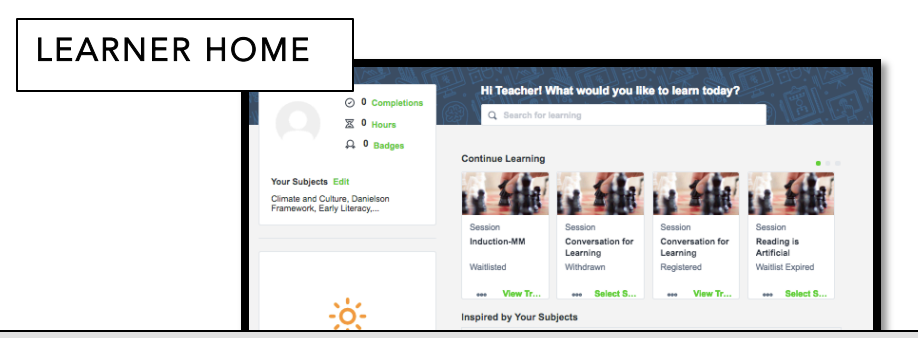

6. You can browse through the suggested events on your LEARNER HOME page, or type (event title, partial title, key word) in the search box.

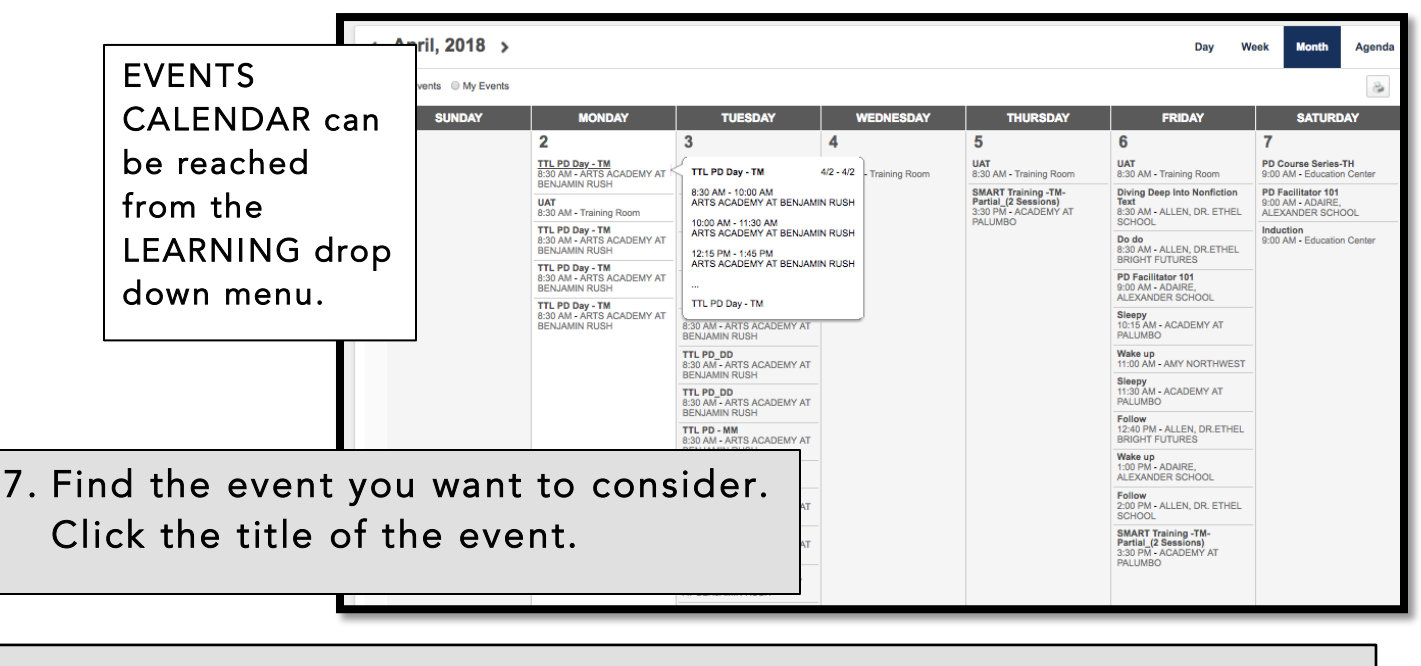

8. If you do not know anything about a particular event, you can do an ALL SEARCH by clicking in the SEARCH box and hitting RETURN.

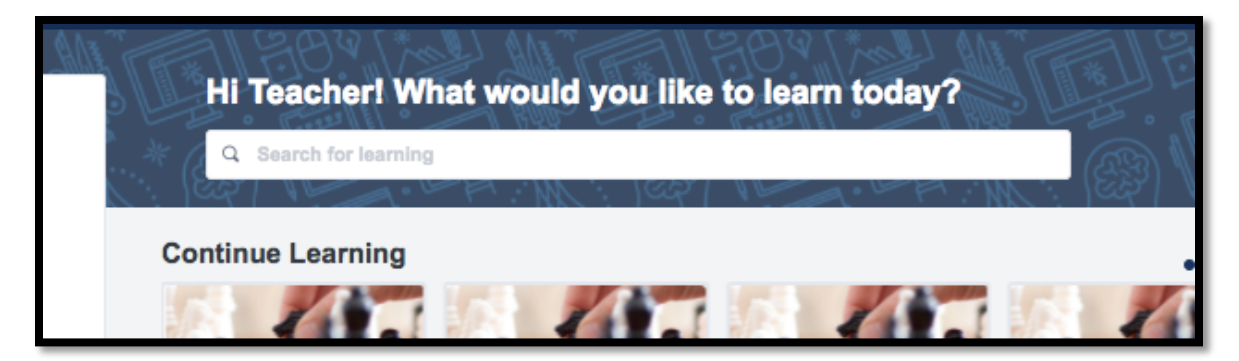

For additional support, email: cornerstonehelp@philasd.org

STEPPER 1: LOGGING IN AND SEARCHING

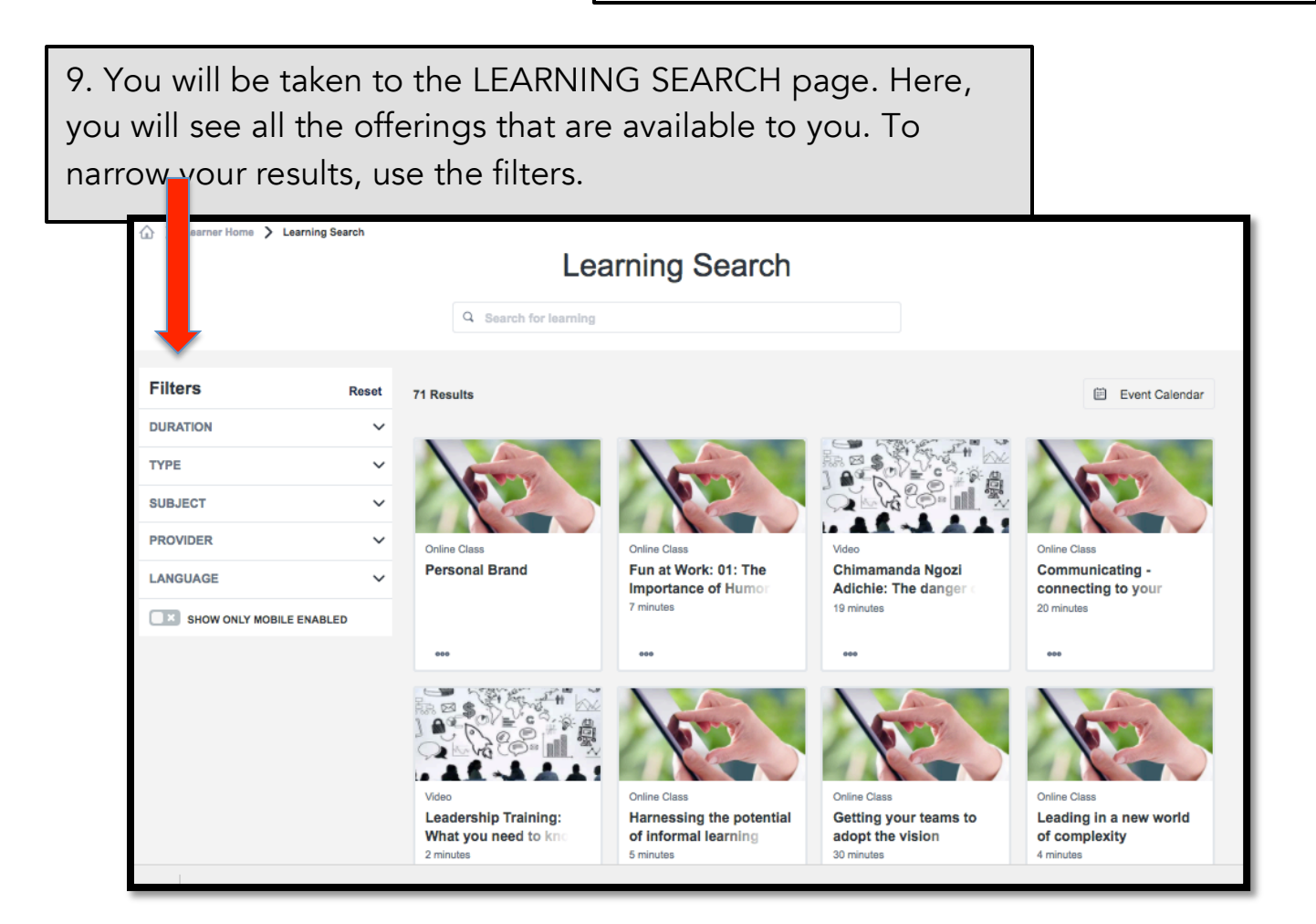

10. Once you have found an event you want to register for, click on the title. You are now ready to move on with registration. See the next 4 STEPPERS for help with common registration scenarios.